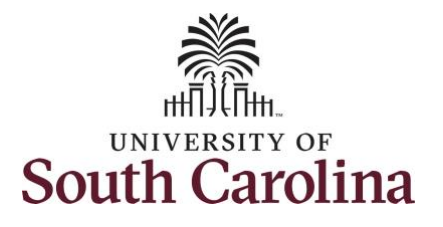

## How to view extended absence leave request history:

This job aid outlines how a TL/ABS Approver with the HR Leave Administrator role can view extended absence request history for a specific employee.

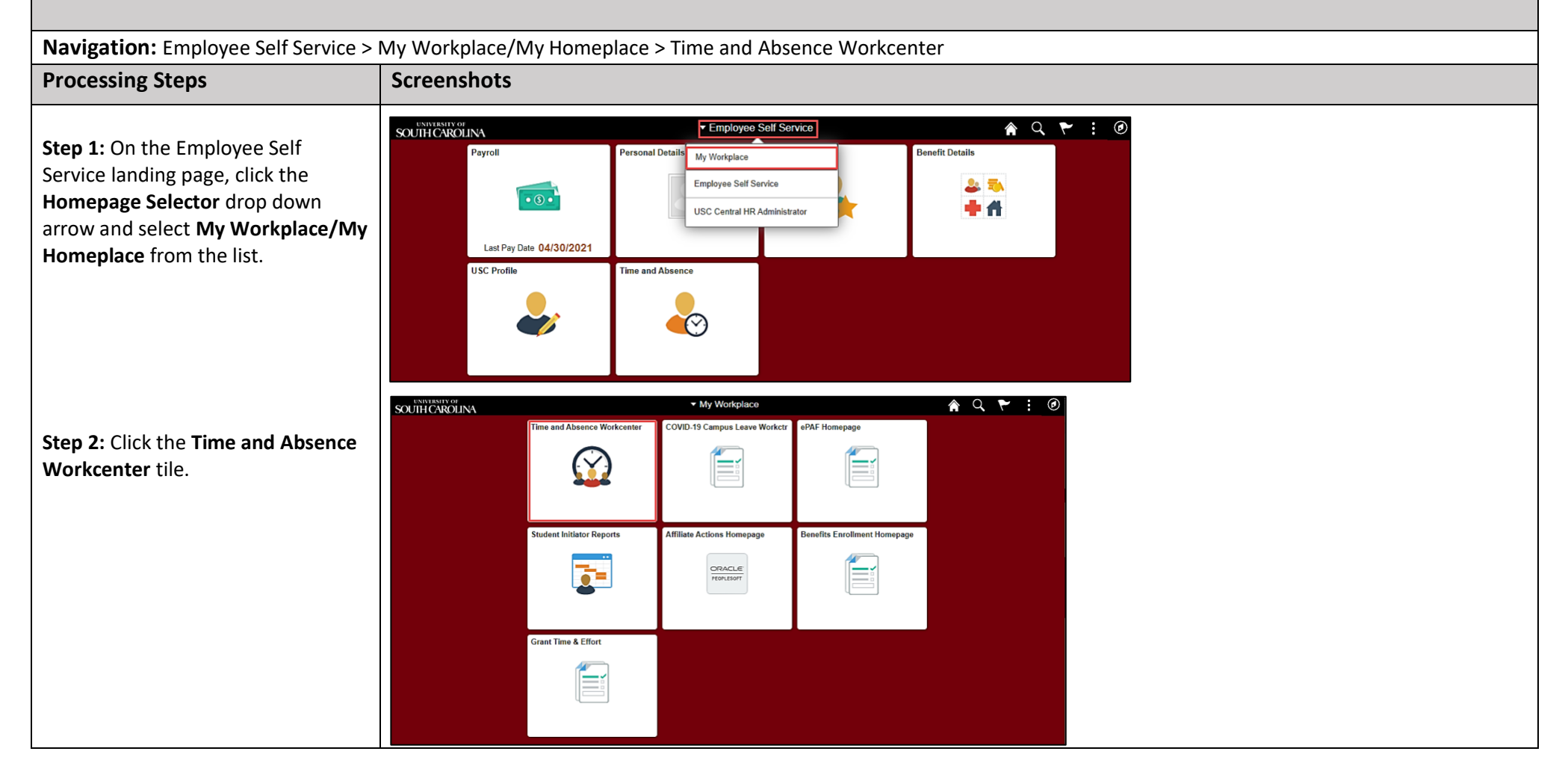

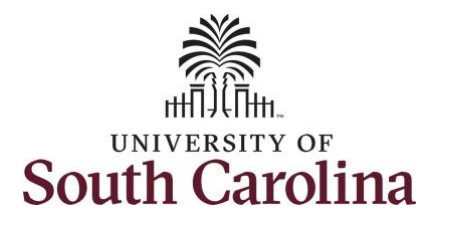

**University of South Carolina Absence Management – Leave Administrator View Extended Absence Request History** 

| Time and Absonce Morksonter            | K My Homepage                          | Time and Labor WorkCenter |  |
|----------------------------------------|----------------------------------------|---------------------------|--|
| Time and Absence Workcenter            | Scope C 😳                              |                           |  |
| provides a central area to access the  | <ul> <li>My Scope</li> </ul>           |                           |  |
| most used time and absence related     | - My Work                              |                           |  |
| activities. It enables managers to     | Exceptions                             |                           |  |
| access various pages and keep          | Approvals ~                            |                           |  |
| multiple windows open while doing      | ✓ Links                                |                           |  |
| their daily work.                      | Approve Time and Absence               |                           |  |
|                                        | Approve Reported Time                  |                           |  |
| The activities provided within the     | Approve Multiple Absence Requests      |                           |  |
| Time and Absence Workcenter            | TL ABS Administrator Monitor Approvals |                           |  |
| include Approving, Reporting,          | Manage Time and Absence 🗸              |                           |  |
| viewing time and absence related       | Absence Processing                     |                           |  |
| transactions, queries and reports.     | Extended Absences                      |                           |  |
| ······································ | Request Extended Absence               |                           |  |
| In conjunction with the TL/ABS         | - Queries                              |                           |  |
| Approver role, you also have an add-   | Time and Labor $\checkmark$            |                           |  |
| on role, HR Leave Administrator,       | Absence Management ~                   |                           |  |
| which affords some access to           | ✓ Reports/Processes                    |                           |  |
| medically sensitive information. The   |                                        |                           |  |
| HR Leave Administrator role can        |                                        |                           |  |
| initiate requests on behalf of         |                                        |                           |  |
| employees for Bone Marrow Donor        |                                        |                           |  |
| Organ Donor, Sick Loavo                |                                        |                           |  |
| Advancement Extended Leave and         |                                        |                           |  |
| Auvalicement, Extended Leave and       |                                        |                           |  |
| view Leave Pool Transfer History       |                                        |                           |  |
| and extended leave history.            |                                        |                           |  |
| Step 3: Click the Extended Absences    |                                        |                           |  |
| drop-down arrow and select             |                                        |                           |  |
| Request Extended Absence               |                                        |                           |  |
| nequest Extended Absence.              |                                        |                           |  |
|                                        |                                        |                           |  |

Q A : 0

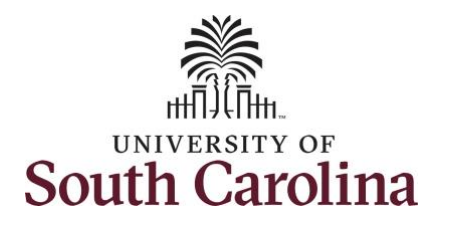

| Step 4: Enter the employee's USCID                                                                                                    | < My Homepage                                                                                                    | Reguest Extended Absence                                                                                                    |
|----------------------------------------------------------------------------------------------------|----------------------------------------------------------------------------------------------------|----------------------------------------------------------------------------------------------------|
|                                                                                                    | Scope C 📀                                                                                                    | New Window                                                                                                    |
| the <b>Empl ID</b> field.                                                                                                    | ✓ My Scope                                                                                                    | Request Extended Absence                                                                                                    |
| •                                                                                                    | • My Work                                                                                                    | Enter any information you have and click Search. Leave fields blank for a list of all values.                                                                                                    |
| ton F. Clink the Secure button                                                                                                    | Examples                                                                                                    | Find an Existing Value                                                                                                    |
| ep 5: Click the Search button.                                                                                                    | Approvale                                                                                                    | ▼ Search Criteria                                                                                                    |
|                                                                                                    |                                                                                                    | Empl ID begins with V J70                                                                                                    |
|                                                                                                    | ★ Links                                                                                                    |                                                                                                    |
|                                                                                                    | Approve Time and Absence                                                                                                    |                                                                                                    |
|                                                                                                    | Manage Time and Absence 🗸                                                                                                    | vame begins wan V                                                                                                    |
|                                                                                                    | Absence Processing ~                                                                                                    | Last Name begins with V                                                                                                    |
|                                                                                                    | Leave Donations                                                                                                    | Second Last Name begins with V                                                                                                    |
|                                                                                                    | Extended Absences                                                                                                    | Alternate Character Name begins with V                                                                                                    |
|                                                                                                    | Request Extended Absence                                                                                                    | Middle Name begins with 🗸                                                                                                    |
|                                                                                                    | ✓ Queries                                                                                                    | Case Sensitive                                                                                                    |
|                                                                                                    | Time and Labor $\checkmark$                                                                                                    | ·                                                                                                    |
|                                                                                                    | Absence Management 🗸                                                                                                    | , Search Clear Basic Search 🛱 Save Search Criteria                                                                                                    |
|                                                                                                    | - Reports/Processes                                                                                                    |                                                                                                    |
| on by LO VIOW 2 DISTORY OF the                                                                                                    |                                                                                                    | Benuest Eutended Alexand                                                                                                    |
| ep 6: 10 view a history of the                                                                                                    | ✓ My Scope                                                                                                    | Request Extended Absence                                                                                                    |
| <b>ep 6:</b> To view a history of the<br>nployee's extended leave                                                                                  | My Scope     My Work                                                                                                    | Request Extended Absence Associate Professor Enter Start Date, Expected End Date and Absence Take. Complete the rest of the required                                                                                                    |
| <b>ep 6:</b> To view a history of the<br>nployee's extended leave<br>quests, click the <b>View Extended</b>                                        | My Scope     My Work     Exceptions                                                                                                    | Request Extended Absence Associate Professor Enter Start Date, Expected End Date and Absence Take, Complete the rest of the required information before submitting your request. If you are missing some information, save your request for later to be able to add additional details.                                                                                                    |
| p 6: To view a history of the<br>pployee's extended leave<br>quests, click the View Extended<br>psence Request History link.                       | My Scope     My Work     Exceptions     Approvals                                                                                                    | Request Extended Absence Associate Professor Enter Start Date. Expected End Date and Absence Take. Complete the rest of the required information before submitting your request. If you are missing some information, save your request for later to be able to add additional details.                                                                                                    |
| ep 6: To view a history of the<br>nployee's extended leave<br>quests, click the View Extended<br>osence Request History link.                      | My Scope      My Work  Exceptions      Approvals      Links                                                                                                    | Request Extended Absence         Associate Professor         Enter Start Date. Expected End Date and Absence Take. Complete the rest of the required information before submitting your request. If you are missing some information, save your request for later to be able to add additional details.         Extended Absence Request Details ③                                                                                                    |
| ep 6: To view a history of the<br>nployee's extended leave<br>quests, click the View Extended<br>osence Request History link.                      | My Scope      My Work  Exceptions      Links  Approvals      prove Time and Absence                                                                                                    | Request Extended Absence         Associate Professor         Enter Start Date, Expected End Date and Absence Take. Complete the rest of the required information before submitting your request. If you are missing some information, save your request for later to be able to add additional details.         Extended Absence Request Details ③         * Start Date       \$Ba06/2022 (Data)                                                                                                    |
| p 6: To view a history of the<br>aployee's extended leave<br>quests, click the View Extended<br>sence Request History link.                        | My Scope      My Work  Exceptions      Links  Approvals      Manage Time and Absence      Manage Time and Absence                                                                                                    | Request Extended Absence     Associate Professor     Information before submitting your request. If you are missing some information, save your     request for later to be able to add additional details.     Extended Absence Request Details ⑦     * Start Date     Market Details ⑦     * Start Date     Market Details ⑦     * Start Date     * Start Date     * Start Da |
| <b>ep 6:</b> To view a history of the<br>nployee's extended leave<br>quests, click the <b>View Extended</b><br><b>psence Request History</b> link. | My Scope      My Work      Exceptions     Approvals     Links      Approve Time and Absence Manage Time and Absence     Absence Processing                                                                                  | Request Extended Absence     Associate Professor       Associate Professor     Enter Start Date, Expected End Date and Absence Take. Complete the rest of the required information before submitting your request. If you are missing some information, save your request for later to be able to add additional details.       Extended Absence Request Details ③       * Start Date       * Start Date       * Start Date       * Absence Type                                                                                                    |
| <b>ep 6:</b> To view a history of the<br>nployee's extended leave<br>quests, click the <b>View Extended</b><br><b>osence Request History</b> link. | My Scope      My Work  Exceptions     Approvals     Links  Approve Time and Absence Manage Time and Absence Absence Processing Leave Donations                                                                              | Request Extended Absence     Associate Professor       Extended Absence Take. Complete the rest of the required information before submitting your request. If you are missing some information, save your request for later to be able to add additional details.       Extended Absence Request Details ③       *       *       *       *       *       *       *       *       *       *       *       *       *       *       *       *       *       *       *       *       *       *       *       *       *       *       *       *       *       *       *       *       *       *       *       *       *       *       *       *       *       *       *       *       *       *       *       *       *       *       *       *       *       *       * <t< td=""></t<>                                                                                                    |
| ep 6: To view a history of the<br>nployee's extended leave<br>quests, click the View Extended<br>osence Request History link.                      | My Scope      My Work      Exceptions     Approvals     Links      Approve Time and Absence     Manage Time and Absence      Absence Processing      Leave Donations      Extended Absences                                 | Request Extended Absence       Associate Professor       Extended Absence Take. Complete the rest of the required information before submitting your request. If you are missing some information, save your request for later to be able to add additional details.       Extended Absence Request Details (*)       * Start Date       * Expected Return to Work Date       * Absence Type       * Absence Name       * Select Absence Name                                                                                                    |
| <b>ep 6:</b> To view a history of the<br>nployee's extended leave<br>quests, click the <b>View Extended</b><br><b>osence Request History</b> link. | My Scope      My Work      Exceptions     Approvals     Links      Approve Time and Absence     Manage Time and Absence     Absence Processing     Leave Donations     Extended Absences      Request Extended Absence      | Request Extended Absence         Associate Professor         Associate Professor         Extended Absence Take. Complete the rest of the required information before submitting your request for later to be able to add additional details.         Extended Absence Request Details (*)         * Start Date       Ba06/2022 (***)         * Extended Absence Request Details (***)         * Absence Type       All         * Absence Type       All         * Absence Name       Select Absence Name                                                                                                    |
| ep 6: To view a history of the<br>nployee's extended leave<br>quests, click the View Extended<br>bsence Request History link.                      | My Scope      My Work      Exceptions     Approvals     Links      Approve Time and Absence     Absence Processing     Leave Donations     Extended Absences      Request Extended Absence      Queries                     | Request Extended Absence         Associate Professor         Associate Professor         Important Date: Expected End Date and Absence Take. Complete the rest of the required information before submitting your request. If you are missing some information, save your request for later to be able to add additional details.         Extended Absence Request Details (*)         * Start Date: [*Expected Return to Work Date:         * Start Date: [*Expected Return to Work Date:         * Absence Type: All         * Absence Type: All         * Absence Type: All                                                                                                    |
| <b>EP 6:</b> To view a history of the mployee's extended leave equests, click the <b>View Extended bsence Request History</b> link.                | My Scope      My Work      Exceptions     Approvals     Links      Approve Time and Absence     Absence Processing     Leave Donations     Extended Absences      Request Extended Absence      Queries      Time and Labor | Request Extended Absence         Associate Professor         Associate Professor         Immunolity of the expected End Date and Absence Take. Complete the rest of the required information before submitting your request. If you are missing some information, save your request for later to be able to add additional details.         Extended Absence Request Details ⑦         * Start Date       Date(Date(Date))         * Start Date       Date(Date)         * Start Date       Date(Date)         * Start Date       Date(Date)         * Start Date       Date(Date)         * Start Date       Date(Date)         * Absence Type       All         * Absence Name       *         * Absence Name       Select Absence Name         * Absence Name       *         * Or To       View Extended Absence Request History                                                                                                    |

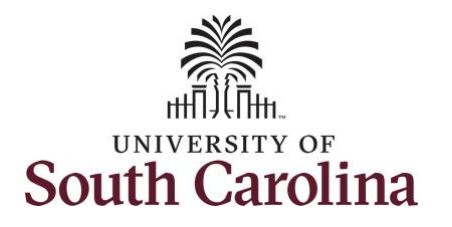

| < My Homepage                                                                                                    |                                                                                                    | Extended Absence Request History $\widehat{\basel{eq:Linear}}$   |                                                                   |                       |                                                                                                    |                                                                                                    |  |  |  |                 |                                                                                                    |
|----------------------------------------------------------------------------------------------------|----------------------------------------------------------------------------------------------------|------------------------------------------------------------------|-------------------------------------------------------------------|-----------------------|----------------------------------------------------------------------------------------------------|----------------------------------------------------------------------------------------------------|--|--|--|-----------------|----------------------------------------------------------------------------------------------------|
| Scope C O                                                                                                    | Request Extended A                                                                                                    | Absence                                                          |                                                                   |                       |                                                                                                    | New Window                                                                                                    |  |  |  |                 |                                                                                                    |
| - My Scope                                                                                                    | Baker Mayfield                                                                                                    |                                                                  |                                                                   |                       |                                                                                                    |                                                                                                    |  |  |  |                 |                                                                                                    |
| - My Work                                                                                                    | Associate Professor                                                                                                    |                                                                  |                                                                   |                       |                                                                                                    |                                                                                                    |  |  |  |                 |                                                                                                    |
| Executions                                                                                                    | Enter Start Date, Expected E<br>information before submitting                                                                                                    | nd Date and Absence Take. Co<br>your request. If you are mission | omplete the rest of the require<br>ing some information, save you | l<br>r                |                                                                                                    |                                                                                                    |  |  |  |                 |                                                                                                    |
| Exceptions                                                                                                    | request for later to be able to                                                                                                    | add additional details.                                          |                                                                   |                       |                                                                                                    |                                                                                                    |  |  |  |                 |                                                                                                    |
| Approvais                                                                                                    | -                                                                                                    |                                                                  | Absons                                                            | Fall Caprice Dec Ulet |                                                                                                    |                                                                                                    |  |  |  |                 |                                                                                                    |
| - Links                                                                                                    |                                                                                                    |                                                                  |                                                                   |                       |                                                                                                    |                                                                                                    |  |  |  |                 |                                                                                                    |
| Approve Time and Absence                                                                                                    |                                                                                                    |                                                                  |                                                                   |                       |                                                                                                    |                                                                                                    |  |  |  |                 |                                                                                                    |
| Manage Time and Absence                                                                                                    |                                                                                                    |                                                                  |                                                                   |                       |                                                                                                    |                                                                                                    |  |  |  |                 |                                                                                                    |
| Absence Processing Specify the date range of interest. To retrieve a complete history, leave From and Through dates blank and use the Refresh push button. Select the absence name link to view request details. Select dif button to modify or delete the request. |                                                                                                    |                                                                  |                                                                   |                       |                                                                                                    |                                                                                                    |  |  |  |                 |                                                                                                    |
|                                                                                                    |                                                                                                    |                                                                  |                                                                   |                       |                                                                                                    |                                                                                                    |  |  |  | Econo Donationa | Leave Junisours         From         09/06/2021         Through         09/06/2023         Image: Control of the second second sec |
| Extended Absences                                                                                                    | Extended Absences                                                                                                    |                                                                  |                                                                   |                       |                                                                                                    |                                                                                                    |  |  |  |                 |                                                                                                    |
| Request Extended Absence                                                                                                    | Request Extended Absence                                                                                                    |                                                                  |                                                                   |                       |                                                                                                    |                                                                                                    |  |  |  |                 |                                                                                                    |
| - Queries                                                                                                    |                                                                                                    |                                                                  |                                                                   | Constant Data and     |                                                                                                    |                                                                                                    |  |  |  |                 |                                                                                                    |
| Time and Labor                                                                                                    | Absence Name                                                                                                    | Status≞                                                          | Start Date                                                        | Work Date             | Source                                                                                                    |                                                                                                    |  |  |  |                 |                                                                                                    |
| Absence Management                                                                                                    | FMLA                                                                                                    | Submitted                                                        | 09/12/2022                                                        | 10/17/2022            | Administrator Extended Absence                                                                                                    |                                                                                                    |  |  |  |                 |                                                                                                    |
| - Reports/Processes                                                                                                    | FMLA                                                                                                    | Submitted                                                        | 09/05/2022                                                        | 09/30/2022            | Administrator Extended Absence                                                                                                    |                                                                                                    |  |  |  |                 |                                                                                                    |
|                                                                                                    |                                                                                                    |                                                                  |                                                                   |                       |                                                                                                    |                                                                                                    |  |  |  |                 |                                                                                                    |
|                                                                                                    |                                                                                                    |                                                                  |                                                                   |                       |                                                                                                    |                                                                                                    |  |  |  |                 |                                                                                                    |
|                                                                                                    |                                                                                                    |                                                                  |                                                                   |                       |                                                                                                    |                                                                                                    |  |  |  |                 |                                                                                                    |
|                                                                                                    |                                                                                                    |                                                                  |                                                                   |                       |                                                                                                    |                                                                                                    |  |  |  |                 |                                                                                                    |
|                                                                                                    |                                                                                                    |                                                                  |                                                                   |                       |                                                                                                    |                                                                                                    |  |  |  |                 |                                                                                                    |
|                                                                                                    |                                                                                                    |                                                                  |                                                                   |                       |                                                                                                    |                                                                                                    |  |  |  |                 |                                                                                                    |
|                                                                                                    |                                                                                                    |                                                                  |                                                                   |                       |                                                                                                    |                                                                                                    |  |  |  |                 |                                                                                                    |
|                                                                                                    |                                                                                                    |                                                                  |                                                                   |                       |                                                                                                    |                                                                                                    |  |  |  |                 |                                                                                                    |
|                                                                                                    |                                                                                                    |                                                                  |                                                                   |                       |                                                                                                    |                                                                                                    |  |  |  |                 |                                                                                                    |
|                                                                                                    |                                                                                                    |                                                                  |                                                                   |                       |                                                                                                    |                                                                                                    |  |  |  |                 |                                                                                                    |
|                                                                                                    |                                                                                                    |                                                                  |                                                                   |                       |                                                                                                    |                                                                                                    |  |  |  |                 |                                                                                                    |
|                                                                                                    |                                                                                                    |                                                                  |                                                                   |                       |                                                                                                    |                                                                                                    |  |  |  |                 |                                                                                                    |
|                                                                                                    |                                                                                                    |                                                                  |                                                                   |                       |                                                                                                    |                                                                                                    |  |  |  |                 |                                                                                                    |
|                                                                                                    |                                                                                                    |                                                                  |                                                                   |                       |                                                                                                    |                                                                                                    |  |  |  |                 |                                                                                                    |
|                                                                                                    |                                                                                                    |                                                                  |                                                                   |                       |                                                                                                    |                                                                                                    |  |  |  |                 |                                                                                                    |
|                                                                                                    |                                                                                                    |                                                                  |                                                                   |                       |                                                                                                    |                                                                                                    |  |  |  |                 |                                                                                                    |
|                                                                                                    |                                                                                                    |                                                                  |                                                                   |                       |                                                                                                    |                                                                                                    |  |  |  |                 |                                                                                                    |
|                                                                                                    |                                                                                                    |                                                                  |                                                                   |                       |                                                                                                    |                                                                                                    |  |  |  |                 |                                                                                                    |
|                                                                                                    |                                                                                                    |                                                                  |                                                                   |                       |                                                                                                    |                                                                                                    |  |  |  |                 |                                                                                                    |
|                                                                                                    | Vig My Homepage         Scope         • My Scope         • My Work         Exceptions         Approvals         • Links         Approve Time and Absence         Manage Time and Absence         Absence Processing         Leave Donations         Extended Absences         Request Extended Absence         Queries         Time and Labor         Absence Management         • Reports/Processes | < My Homepage                                                    | < My Homepage                                                     | < Wy Homepage         | Image: Comparison of the comparison of the comparison of thecomparison of the comparison of thecomparison of thecomparison of | C type       Extended Absence         • My Yook       - My Work         - My Work       - Ministration Compared to the Date and Absence         - My Work       - Ministration Compared to Date and Absence         - My Work       - Ministration Compared to Date and Absence         - Links       - Ministration Compared to Date and Absence         - Links       - Manage Time and Absence         - Links       - Manage Time and Absence         - Represe Time and Absence       - Ministration Compared to Date and Absence         - Represe Time and Absence       - Ministration Compared to Date and Absence         - Represe Time and Absence       - Ministration Compared to Date and Absence         - Represe Time and Absence       - Ministration Compared to Date and Absence         - Represe Time and Absence       - Ministration Compared to Date and Absence         - Represe Time and Absence       - Ministration Compared to Date and Absence         - Represe Time and Absence       - Ministration Compared to Date and Absence         - Represe Time and Absence       - Ministration Compared to Date and Absence         - Represe Time and Absence       - Ministration Compared to Date and Absence         - Represe Time and Absence       - Ministration Compared to Date and Absence         - Represe Time and Absence       - Minis State Time State Absence |  |  |  |                 |                                                                                                    |

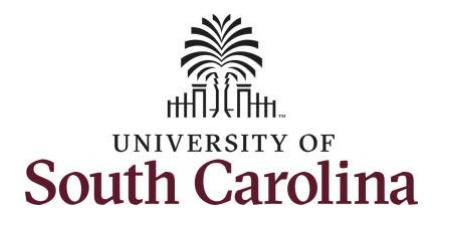

| <b>Step 8:</b> To view where the request is | K My Homepage                                                                                                    | ×                                                                                                    |                                                                                                    |                                             |                        |              |          |            |                                |
|---------------------------------------------|----------------------------------------------------------------------------------------------------|----------------------------------------------------------------------------------------------------|----------------------------------------------------------------------------------------------------|---------------------------------------------|------------------------|--------------|----------|------------|--------------------------------|
| in the approval process, scroll down        | Scope C O Requ                                                                                                    | Does your                                                                                                    | spouse work for and                                                                                 | other state agency                          | or state funded Univer | sity?        |          |            | <ul> <li>New Window</li> </ul> |
| to the bottom of the Absence Self           | Baker                                                                                                    | · According                                                                                                    | to HR 1.07 FMLA po                                                                                  | olicy, you are requi                        | sick leave balance     |              |          |            |                                |
| Service Request History page. Notice        | My Work     Associ Enter S Information                                                                               | is insufficien                                                                                                    | nt, will you use annua                                                                              | al leave?                                   |                        |              |          |            |                                |
| this request is still waiting for           | Exceptions request                                                                                                   | Absence Req                                                                                                    | luests                                                                                              |                                             |                        |              |          |            |                                |
| Absence Management Leave                    | v Links Ext                                                                                                    | Absence Re                                                                                                    | equest (?)                                                                                          |                                             |                        |              |          |            |                                |
| Administration approval at the              | Approve Time and Absence                                                                                             | □ Q                                                                                                    |                                                                                                    |                                             |                        |              |          |            |                                |
| Central Benefit's Office                    | Manage Time and Absence                                                                                              | Absence Re                                                                                                    | quests                                                                                              | Status                                      | Start Date             | End Date     | Duration | Source     |                                |
| central benefit s'office.                   | Absence Processing                                                                                                   |                                                                                                    |                                                                                                    |                                             |                        |              |          |            |                                |
|                                             | Leave Donations                                                                                                    |                                                                                                    |                                                                                                    |                                             |                        |              |          |            |                                |
|                                             | Extended Absences                                                                                                    | Request Histor                                                                                                    | y                                                                                                   |                                             |                        |              |          |            |                                |
|                                             |                                                                                                    | m                                                                                                    |                                                                                                    |                                             |                        |              |          | 1-2 of 2 🗸 |                                |
|                                             | Go To                                                                                                    | Status                                                                                                    | Name                                                                                                | Date                                        | Comments               |              |          |            |                                |
|                                             | Absence Management                                                                                                   | Saved For<br>Later-Not                                                                                                    | Donald Duck                                                                                         | 09/01/2022                                  |                        |              |          |            |                                |
|                                             | ✓ Reports/Processes                                                                                                  | Submitted                                                                                                    |                                                                                                    |                                             |                        |              |          |            |                                |
|                                             |                                                                                                    | Submitted                                                                                                    | Donald Duck                                                                                         | 09/01/2022                                  |                        |              |          |            |                                |
|                                             |                                                                                                    | Leave Admin                                                                                                    | nistrator                                                                                           | t-Donding                                   |                        | _            |          |            |                                |
|                                             |                                                                                                    | Leave Admini                                                                                                    | istrator                                                                                            | IL Fending                                  |                        |              |          |            |                                |
|                                             |                                                                                                    | (S Abse                                                                                                    | Itiple Approvers<br>new Management Leave Ad                                                         | min                                         |                        |              |          |            |                                |
|                                             |                                                                                                    | Return to Extende                                                                                                    | ed Absence Request                                                                                  | History                                     |                        |              |          |            |                                |
|                                             |                                                                                                    | * Required Field                                                                                                    | 1                                                                                                   |                                             |                        |              |          |            |                                |
|                                             |                                                                                                    | **Disclaimer The                                                                                                    | e current balance do                                                                                | es not reflect abse                         | nces that have not bee | n processed. |          |            |                                |
|                                             |                                                                                                    |                                                                                                    |                                                                                                    |                                             |                        |              |          |            |                                |
|                                             |                                                                                                    |                                                                                                    |                                                                                                    |                                             |                        |              |          |            |                                |
|                                             |                                                                                                    |                                                                                                    |                                                                                                    |                                             |                        |              |          |            |                                |
|                                             |                                                                                                    |                                                                                                    |                                                                                                    |                                             |                        |              |          |            |                                |
|                                             |                                                                                                    |                                                                                                    |                                                                                                    |                                             |                        |              |          |            |                                |
|                                             |                                                                                                    |                                                                                                    |                                                                                                    |                                             |                        |              |          |            |                                |
|                                             |                                                                                                    |                                                                                                    |                                                                                                    |                                             |                        |              |          |            |                                |
|                                             |                                                                                                    |                                                                                                    |                                                                                                    |                                             |                        |              |          |            |                                |
|                                             |                                                                                                    |                                                                                                    |                                                                                                    |                                             |                        |              |          |            |                                |
|                                             | Extended Absence<br>Request Extended Absence<br>Queries<br>Time and Labor<br>Absence Management<br>Reports/Processes | Status<br>Saved For<br>Later-Not<br>Submitted<br>Submitted<br>Leave Admit<br>Perding<br>Perding<br>Return to Extende<br>"Disclaimer The | Name     Denaid Duck     Denaid Duck     Denaid Duck     Denaid Duck     Denaid Duck     thistartar | Date     Date     Os/01/2022     Os/01/2022 | nces that have not bee | n processed. |          | 1.2 d/2 ¥  | ×                              |

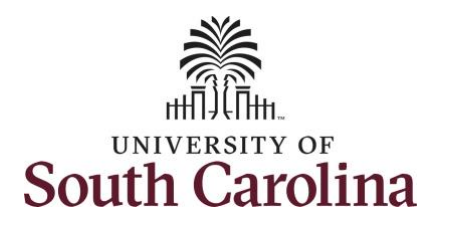

| Step 9: Scroll back up to the top of                                                                          | K My Homepage                                                                                                    | Absence Self Service Req Hist ×                                                                                                    | 6 Q A : 0 |
|----------------------------------------------------------------------------------------------------|----------------------------------------------------------------------------------------------------|----------------------------------------------------------------------------------------------------|-----------|
| he page to review the details.<br><b>Itep 10:</b> Click the <b>Medical</b><br><b>Certificate</b> link to view | Scope C (2)<br>My Scope Req<br>Below<br>My Work Assoc<br>Enter<br>Exceptions c request<br>Approvals                                       | Extended Absence Request History Extended Absence Request Details Associate Professor View Request Status and Approval Details                                                                                                    | New Windo |
| nay be attached to the request.<br>Notice there are two attachments<br>available to view.                     | Links Approve Time and Absence Manage Time and Absence Absence Processing Leave Donations Extended Absence Request Extended Absence Co To | Extended Absence Request Details (*)<br>Request 113262<br>Request Date 09/01/2022<br>Start Date 09/12/2022<br>Expected Return to Work Date 10/17/2022<br>Absence Name FMLA<br>Absence Reason Own Serious Health Condition<br>Current Balance 450.00<br>Status Submitted                                                                                                    |           |
|                                                                                                    | Absence Management  Reports/Processes                                                                                                    | Additional Questions:         • Are you a transfer from another state agency or state funded University?         • Does your spouse work for the same company?         • What is the spouse's employee number?         • Obes your spouse work for another state agency or state funded University?         • Obes your spouse work for another state agency or state funded University?         • Obes your spouse work for another state agency or state funded University?         • What state agency or state funded University employs the spouse?         • According to HP 107 FMLA policy, you are required to use sick leave during your own serious health condition. If your sick leave balance is insufficient, will you use annual leave? |           |
|                                                                                                    |                                                                                                    | Absence Request ③                                                                                                    |           |

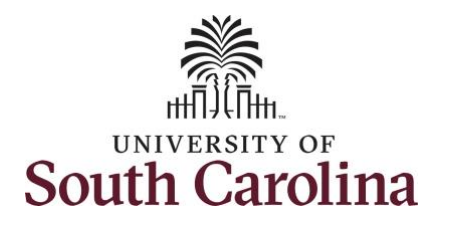

| Sten 11. To view the attachments              | < My Homenape             |                                        |                                | Absence Self          | Service Reg Hist           |                        |              | $ \land \circ \land : $ |  |
|-----------------------------------------------|---------------------------|----------------------------------------|--------------------------------|-----------------------|----------------------------|------------------------|--------------|-------------------------|--|
| and (an action aligh the Cubiect light        | Scope CO                  | Reque                                  | Request Date 09/01/2022        |                       |                            |                        |              | New W                   |  |
| and/or notes, click the <b>Subject</b> links. | My Scope     Req          | qu Sta                                 | rt Date 09/12/2022             |                       |                            |                        |              |                         |  |
|                                               | My Work Assoc             | cia -                                  |                                | Maintain              | Attachments                |                        |              | ×                       |  |
| Step 12: To return to the Extended            | Enter S<br>inform         | Existing Document D                    | efinitions                     |                       |                            |                        |              | ÷.                      |  |
| Absence Request History page, click           | Approvals                 | ■ Instructions                         | ▼ Instructions                 |                       |                            |                        |              |                         |  |
| the Extended Absence Bequest link             |                           | attachments, notes and urls can        | be viewed and/or updated.      | en recorded. New atta | chments, notes and uns can | be added, and existing |              |                         |  |
| the extended Absence Request link.            | * LINKS EX                | <ul> <li>Selection Criteria</li> </ul> |                                |                       |                            |                        |              |                         |  |
|                                               | Approve Time and Absence  | EmellDr                                | 877                            |                       |                            |                        |              |                         |  |
|                                               | Absence Processing        | Emplio:                                | J7C                            |                       |                            |                        |              |                         |  |
|                                               | Leave Donations           | Employee Record Number                 | 0                              |                       |                            |                        |              |                         |  |
|                                               | Extended Absences         | Transaction Number:                    | 113262                         |                       |                            |                        |              |                         |  |
|                                               | Request Extended Absence  |                                        | Medical                        | ertificate            |                            |                        |              |                         |  |
|                                               | - Oueries                 |                                        | Entry ID                       | Q                     |                            |                        |              |                         |  |
|                                               | Go To I                   |                                        |                                |                       |                            |                        |              |                         |  |
|                                               | Absence Management * Requ | Select an Entry ID to be able to add   | attachments, notes and/or uris |                       |                            |                        |              |                         |  |
|                                               | - Reports/Drassesses      | Attachments                            | chments                        |                       |                            |                        | 4 104041 1 1 |                         |  |
|                                               | • Reports/Processes       |                                        |                                |                       |                            |                        | 1-2012 • 7   |                         |  |
|                                               |                           | Select Sequence                        | Created                        | Author                | Entry ID                   | Subject                | Status       |                         |  |
|                                               |                           | 0 1                                    | 09/01/2022<br>9:10AM           | Donald Duck           | Medical Certificate        | Testing                | Active       |                         |  |
|                                               |                           | □ 2                                    | 09/01/2022<br>9:10AM           | Donald Duck           | Medical Certificate        | Testing                | Active       |                         |  |
|                                               |                           | Go To Eviandad Absance Re              | auant                          |                       |                            |                        |              | - 1                     |  |
|                                               |                           | Go to Extended Absence Re              | quest                          |                       |                            |                        | 120200       | -                       |  |
|                                               |                           |                                        |                                |                       |                            |                        |              |                         |  |
|                                               |                           |                                        |                                |                       |                            |                        |              |                         |  |
|                                               |                           |                                        |                                |                       |                            |                        |              |                         |  |
|                                               |                           |                                        |                                |                       |                            |                        |              |                         |  |
|                                               |                           |                                        |                                |                       |                            |                        |              |                         |  |
|                                               |                           |                                        |                                |                       |                            |                        |              |                         |  |
|                                               |                           |                                        |                                |                       |                            |                        |              |                         |  |
|                                               |                           |                                        |                                |                       |                            |                        |              |                         |  |
|                                               |                           |                                        |                                |                       |                            |                        |              |                         |  |
|                                               |                           |                                        |                                |                       |                            |                        |              |                         |  |
|                                               |                           |                                        |                                |                       |                            |                        |              |                         |  |
|                                               |                           |                                        |                                |                       |                            |                        |              |                         |  |
|                                               |                           |                                        |                                |                       |                            |                        |              |                         |  |

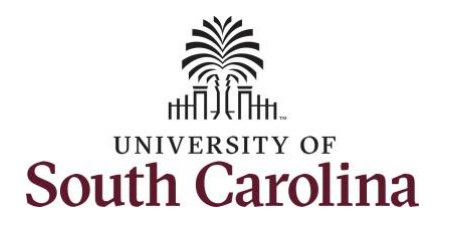

| ended Absence Request History | Absence Self Service Req Hist × |                                                                                                    |                                     |                                             |                                   |                          |                        |                           |                      |            |   |            |
|-------------------------------|---------------------------------|----------------------------------------------------------------------------------------------------|-------------------------------------|---------------------------------------------|-----------------------------------|--------------------------|------------------------|---------------------------|----------------------|------------|---|------------|
| enueu Absence Request HISTORY | Scope C @                       | Scope C O · What is the spouse's employee number?                                                                                               |                                     |                                             |                                   |                          |                        |                           |                      |            | - | New Window |
|                               | • My Scope                      | Poes your spouse work for another state agency or state funded University?     What state agency or state funded University employs the spouse? |                                     |                                             |                                   |                          |                        |                           |                      |            |   |            |
| at the bottom of the page.    | ✓ My Work                       | Associa                                                                                                    | According t<br>is insufficient      | to HR 1.07 FMLA po<br>t, will you use annua | olicy, you are requi<br>al leave? | red to use sick leave du | iring your own serious | health condition. If your | r sick leave balance |            |   |            |
|                               | Exceptions                      | Enter S<br>informa                                                                                                    |                                     |                                             |                                   |                          |                        |                           |                      |            |   |            |
|                               | Approvals Absence Requests      |                                                                                                    |                                     |                                             |                                   |                          |                        |                           |                      |            |   |            |
|                               | Reported Time                   | Ext                                                                                                    | Absence Re                          | quest ⑦                                     |                                   |                          |                        |                           |                      |            |   |            |
|                               | ← Links                         |                                                                                                    | Щ Q                                 |                                             |                                   |                          |                        | 14 4                      | 1-1 of 1 🗸 🗼         | View All   |   |            |
|                               | Approve Time and Absence 🗸      |                                                                                                    | Absence Rec                         | quests                                      | Status                            | Start Date               | End Date               | Duration                  | Source               |            |   |            |
|                               | Manage Time and Absence         |                                                                                                    |                                     |                                             |                                   |                          |                        |                           |                      |            |   |            |
|                               | Absence Processing 👃            |                                                                                                    |                                     |                                             |                                   |                          |                        |                           |                      |            |   |            |
|                               | Leave Donations                 | Leave Donations                                                                                                    |                                     |                                             |                                   |                          |                        |                           |                      |            |   |            |
|                               | Extended Absences               | D                                                                                                    | Request History                     |                                             |                                   |                          |                        |                           |                      |            |   |            |
|                               | Go To                           |                                                                                                    |                                     |                                             | -                                 |                          |                        |                           | 1.4.50.4             | 112 01 2 4 | - |            |
|                               | ✓ Queries                       | * Requi                                                                                                    | Status                              | Name                                        | Date                              | Comments                 |                        |                           |                      |            |   |            |
|                               | Time and Labor                  |                                                                                                    | Saved For<br>Later-Not<br>Submitted | Donald Duck                                 | 09/01/2022                        |                          |                        |                           |                      |            |   |            |
|                               | Absence management              |                                                                                                    | Submitted                           | Donald Duck                                 | 09/01/2022                        |                          |                        |                           |                      |            |   |            |
|                               | ✓ Reports/Processes             | r Reports/Processes                                                                                                    |                                     |                                             |                                   |                          |                        |                           |                      |            |   |            |
|                               | Leave Administrator             |                                                                                                    |                                     |                                             |                                   |                          |                        |                           |                      |            |   |            |
|                               |                                 |                                                                                                    | Leave Adminis                       | strator                                     | ar enong                          |                          |                        |                           |                      |            |   |            |
|                               |                                 |                                                                                                    | C Absen                             | iple Approvers<br>ice Management Leave Adr  | nin                               |                          |                        |                           |                      |            |   |            |
|                               |                                 | 1                                                                                                    | Return to Extende                   | d Absence Request                           | History                           |                          |                        |                           |                      |            |   |            |
|                               |                                 |                                                                                                    | * Desired Field                     |                                             |                                   |                          |                        |                           |                      |            |   |            |
|                               |                                 |                                                                                                    | **Disclaimer The                    | current balance do                          | es not refiect abse               | nces that have not bee   | n processed.           |                           |                      |            |   |            |
|                               |                                 |                                                                                                    |                                     |                                             |                                   |                          |                        |                           |                      |            |   |            |

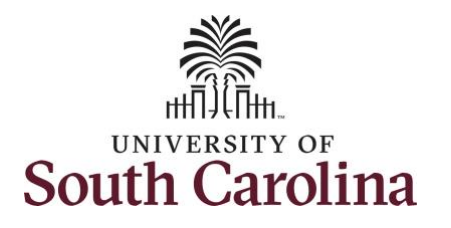

|                                      | < My Homepage                                                                                                    |                                                                |                                                                  | Extended A                                                    | bsence Request Deta     | ails                           |            |  |  |  |  |
|--------------------------------------|----------------------------------------------------------------------------------------------------|----------------------------------------------------------------|------------------------------------------------------------------|---------------------------------------------------------------|-------------------------|--------------------------------|------------|--|--|--|--|
| tep 14: Click the next FMLA link for | Scope C 🔘                                                                                                    |                                                                |                                                                  |                                                               |                         |                                | New Window |  |  |  |  |
| nother request if applicable.        | * My Scope                                                                                                    |                                                                |                                                                  |                                                               |                         |                                |            |  |  |  |  |
|                                      | - My Work                                                                                                    | Associate Professor                                            |                                                                  |                                                               |                         |                                |            |  |  |  |  |
|                                      | Furnation                                                                                                    | Enter Start Date, Expected En<br>information before submitting | d Date and Absence Take. Con<br>your request. If you are missing | nplete the rest of the required<br>some information, save you | i<br>r                  |                                |            |  |  |  |  |
|                                      | Approvale                                                                                                    | request for later to be able to a                              | add additional details.                                          |                                                               |                         |                                |            |  |  |  |  |
|                                      | Reported Time                                                                                                    | _                                                              |                                                                  | Absence                                                       | e Self Service Reg Hist | ×                              |            |  |  |  |  |
| ep 15: When a review of all FMLA     | Extended Absence Request Details                                                                                                    |                                                                |                                                                  |                                                               |                         |                                |            |  |  |  |  |
| equests is complete for a specific   | ✓ Links                                                                                                    |                                                                |                                                                  |                                                               |                         |                                |            |  |  |  |  |
| malayoo, dick the <b>Baturn to</b>   | Approve Time and Absence 🔍                                                                                                    | Associate Professor                                            |                                                                  |                                                               |                         |                                |            |  |  |  |  |
| inployee, click the <b>Return to</b> | Manage Time and Absence Spectry me cate range of interest. To retrieve a Complete history, leave From and Through<br>dates blank and use the Refresh push button. Select the absence name link to view request<br>details. Select edit button to modify or delete the request. |                                                                |                                                                  |                                                               |                         |                                |            |  |  |  |  |
| xtended Absence Request link.        | Absence Processing                                                                                                    | From 09/06/2021                                                | TI                                                               | nrough 09/06/2023                                             | R                       | tefresh                        |            |  |  |  |  |
|                                      | Leave Donations                                                                                                    | Extended Absence Reg                                           | uest History                                                     |                                                               | -                       |                                |            |  |  |  |  |
|                                      | Extended Absences                                                                                                    | I Q                                                            |                                                                  |                                                               |                         | 4 4 1-2 of 2 🗸 🕨 🕅 View All    |            |  |  |  |  |
|                                      | Request Extended Absence                                                                                                    | Abaanaa Nama                                                   | Status é                                                         | Start Data                                                    | Expected Return to      | Fourse                         |            |  |  |  |  |
|                                      | - Queries                                                                                                    | Absence Name                                                   | Status=                                                          | Start Date                                                    | Work Date               | Source                         |            |  |  |  |  |
|                                      | Time and Labor                                                                                                    | FMLA                                                           | Submitted                                                        | 09/12/2022                                                    | 10/17/2022              | Administrator Extended Absence |            |  |  |  |  |
|                                      | Absence Management                                                                                                    | FMLA                                                           | Submitted                                                        | 09/05/2022                                                    | 09/30/2022              | Administrator Extended Absence |            |  |  |  |  |
|                                      | ✓ Reports/Processes                                                                                                    | Return to Extended Absence                                     | e Request                                                        |                                                               |                         |                                |            |  |  |  |  |
|                                      |                                                                                                    | Return to Extended Absence                                     | e Request                                                        |                                                               |                         |                                |            |  |  |  |  |
|                                      |                                                                                                    |                                                                |                                                                  |                                                               |                         |                                |            |  |  |  |  |
|                                      |                                                                                                    |                                                                |                                                                  |                                                               |                         |                                |            |  |  |  |  |
|                                      |                                                                                                    |                                                                |                                                                  |                                                               |                         |                                |            |  |  |  |  |
|                                      |                                                                                                    |                                                                |                                                                  |                                                               |                         |                                |            |  |  |  |  |
|                                      |                                                                                                    |                                                                |                                                                  |                                                               |                         |                                |            |  |  |  |  |
|                                      |                                                                                                    |                                                                |                                                                  |                                                               |                         |                                |            |  |  |  |  |
|                                      |                                                                                                    |                                                                |                                                                  |                                                               |                         |                                |            |  |  |  |  |
|                                      |                                                                                                    |                                                                |                                                                  |                                                               |                         |                                |            |  |  |  |  |
|                                      |                                                                                                    |                                                                |                                                                  |                                                               |                         |                                |            |  |  |  |  |
|                                      |                                                                                                    |                                                                |                                                                  |                                                               |                         |                                |            |  |  |  |  |
|                                      |                                                                                                    |                                                                |                                                                  |                                                               |                         |                                |            |  |  |  |  |
|                                      |                                                                                                    |                                                                |                                                                  |                                                               |                         |                                |            |  |  |  |  |
|                                      |                                                                                                    |                                                                |                                                                  |                                                               |                         |                                |            |  |  |  |  |
|                                      |                                                                                                    |                                                                |                                                                  |                                                               |                         |                                |            |  |  |  |  |
|                                      |                                                                                                    |                                                                |                                                                  |                                                               |                         |                                |            |  |  |  |  |
|                                      |                                                                                                    |                                                                |                                                                  |                                                               |                         |                                |            |  |  |  |  |
|                                      |                                                                                                    |                                                                |                                                                  |                                                               |                         |                                |            |  |  |  |  |
|                                      |                                                                                                    |                                                                |                                                                  |                                                               |                         |                                |            |  |  |  |  |
|                                      |                                                                                                    |                                                                |                                                                  |                                                               |                         |                                |            |  |  |  |  |

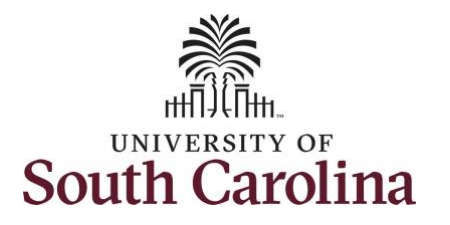

| Step 16: From here you can click the | K My Homepage              | Request Extended Absence                                                                                                    | 6          |
|--------------------------------------|----------------------------|----------------------------------------------------------------------------------------------------|------------|
| Request Extended Absence option      | Scope C 😳                  | Request Extended Absence                                                                                                    | New Window |
| roview the extended absence,         | - My Work                  | Associate Professor                                                                                                    |            |
| review the extended absence          | Exceptions                 | Enter Start Date, Expected End Date and Absence Take. Complete the rest of the required<br>information before submitting your request. If you are missing some information, save your |            |
| request history for another          | Approvals                  | request for later to be able to add additional details.                                                                                                    |            |
| employee, or complete additional     | Reported Time              | Extended Absence Request Details ①                                                                                                    |            |
| work within the Time and Absence     | - Unite                    |                                                                                                    |            |
| Workcenter.                          | LINKS     ■                | "Start Date 09/06/2022 [:::]                                                                                                    |            |
|                                      | Approve Time and Absence 🗸 | "Expected Return to work Date                                                                                                    |            |
|                                      | Manage Time and Absence 🗸  | Absence Type All                                                                                                    |            |
|                                      | Absence Processing         | Absence Name                                                                                                    |            |
|                                      | Leave Donations            |                                                                                                    |            |
|                                      | Extended Absences          |                                                                                                    |            |
|                                      | Request Extended Absence   | Go To View Extended Absence Request History View Absence Balances                                                                                                    |            |
|                                      | - Queries                  | Return to Search List                                                                                                    |            |
|                                      |                            | - Required Fred                                                                                                    |            |
|                                      |                            |                                                                                                    |            |
|                                      |                            |                                                                                                    |            |
|                                      |                            |                                                                                                    |            |
|                                      |                            |                                                                                                    |            |
|                                      |                            |                                                                                                    |            |
|                                      |                            |                                                                                                    |            |
|                                      |                            |                                                                                                    |            |
|                                      |                            |                                                                                                    |            |
|                                      |                            |                                                                                                    |            |
| You successfully learned how to      |                            |                                                                                                    |            |
| view extended absence request        |                            |                                                                                                    |            |
| view extended absence request        |                            |                                                                                                    |            |
| history for an employee.             |                            |                                                                                                    |            |
|                                      |                            |                                                                                                    |            |
|                                      |                            |                                                                                                    |            |
|                                      | 1                          |                                                                                                    |            |